Note:

Step 1.

Note:

Step 2.

Step 3.

Step 4.

Royal United Hospital Bath 115

**FD** Doctors

**VTE & Discharge Summary** 

**Complete a VTE Assessment** 

The first VTE assessment must be done within

6 hours of the patient being admitted to a ward.

Ensure you have chosen Clinical Practitioner

Access Role when establishing a relationship

Double-click on the appropriate **Blood Droplet** 

Record

Complete all mandatory fields (mandatory

Assessment will populate the screen

The second must be done within 24 hours.

Search for the relevant patient from the

appropriate Patient Access List

icon for that patient.

Click Record

fields are in yellow)

NHS Trust

- the VTE

Page 3

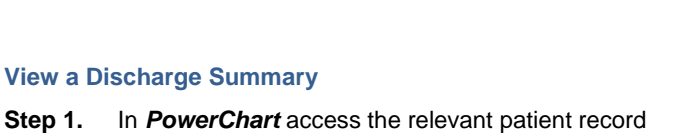

## Step 1. via the Patient List or Patient Access List by double clicking on the patient name.

**View Discharge Summary** 

What is chosen in the **mobility** field determines

what subsequent fields are mandatory. If the third

option - "Medical patient NOT expected to have

complete as the risk is considered low. The form

When all fields have been completed click Sign

The VTE Assessment has been completed and the blood droplet icon has been removed from the

(green tick in top left corner of form)

significantly reduced mobility relative to normal state" - is chosen then the assessment is

Note:

Step 5.

Result:

- Step 2. Select **Documentation** from the Side Bar menu. Documents including Discharge Summaries are listed in the left hand pane.
- Filter the results: first select Only... Step 3. Display : Only.. from the Display drop down.

can just be signed.

Patient Access List.

- Step 4. Then select **Note Type** from the next drop down.
- Click on the ellipsis button to set the Step 5. advanced filters. The Advanced Filters dialog opens.
- In the Select the Document Types you want to Step 6. see box expand the Clinical Documents field by clicking on the plus sign 🖶 🗖 Clinical Documents
- Step 7. Select **Discharge Summary** by ticking the box 🗹 Discharge Summary
- Save As. Click Save As... Step 8.

## **View Discharge Summary**

Step 9. In the **Save Filter As**... dialog type a suitable title, e.g. Discharge Summaries and click Save.

| Step 10. | Click Apply | Apply |
|----------|-------------|-------|
|----------|-------------|-------|

Step 11. Any Discharge Summaries will be listed in the left hand pane. Click on the appropriate Discharge Summary for the details to appear in the right hand pane.

Result: The Discharge Summary has been viewed and a filter selection of Discharge Summaries has been added to the **Display** drop down for future use.

## **Business Rules**

1. The recording of clinical information in the patient's electronic record is the responsibility of a registered professional

2. VTE must be completed within 6 hours of Patient Admission (and then again within 24 hours)

Support available through the following options:

- Please contact your local Champion User 1.
- 2. Service Desk
  - Tel: 01225 82 5444 a.
  - b. Email: ruh-tr.ITServiceDesk@nhs.net
- Self Service Call Logging via Intranet 3.

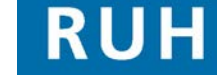

Page 2

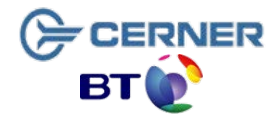

Bringing it all togethe

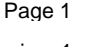